# Esempio di tunnel VPN da LAN a LAN tra due PIX con configurazione PDM

## Sommario

Introduzione Prerequisiti Requisiti Componenti usati Esempio di rete Convenzioni Premesse Procedura di configurazione Verifica Risoluzione dei problemi Informazioni correlate

## **Introduzione**

Questo documento descrive la procedura per configurare i tunnel VPN tra due firewall PIX con Cisco PIX Device Manager (PDM). PDM è uno strumento di configurazione basato su browser progettato per semplificare la configurazione, la configurazione e il monitoraggio del firewall PIX tramite un'interfaccia utente grafica. I firewall PIX si trovano in due siti diversi.

Tunnel formato tramite IPsec. IPsec è una combinazione di standard aperti che forniscono riservatezza, integrità e autenticazione dell'origine dei dati tra peer IPsec.

## **Prerequisiti**

#### **Requisiti**

Nessun requisito previsto per questo documento.

#### Componenti usati

Le informazioni di questo documento si basano sui firewall Cisco Secure PIX 515E con 6.x e PDM versione 3.0.

Per un esempio sulla configurazione di un tunnel VPN tra due dispositivi PIX tramite l'interfaccia della riga di comando (CLI), fare riferimento a <u>Configurazione di un tunnel VPN da PIX a PIX</u> <u>semplice con IPsec</u>.

Le informazioni discusse in questo documento fanno riferimento a dispositivi usati in uno specifico ambiente di emulazione. Su tutti i dispositivi menzionati nel documento la configurazione è stata ripristinata ai valori predefiniti. Se la rete è operativa, valutare attentamente eventuali conseguenze derivanti dall'uso dei comandi.

#### Esempio di rete

Nel documento viene usata questa impostazione di rete:

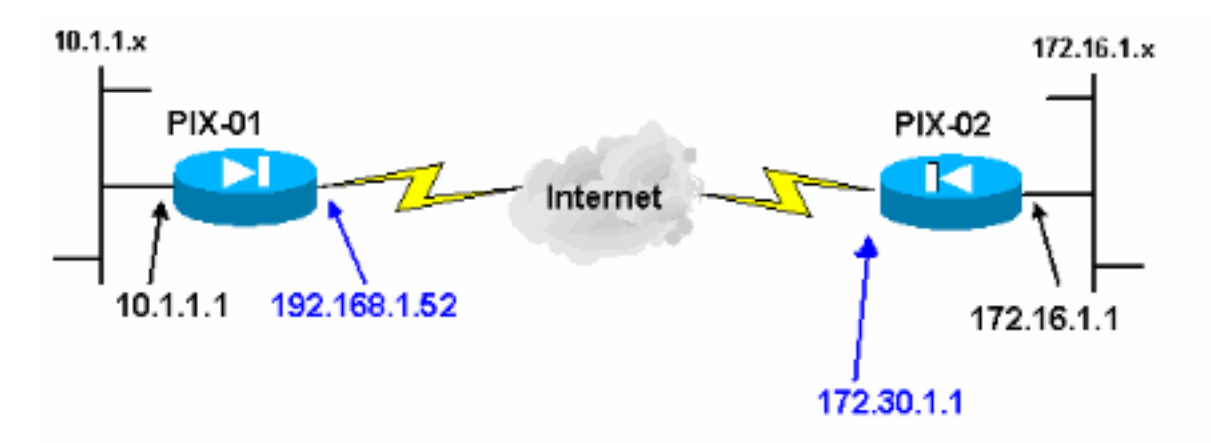

#### **Convenzioni**

Fare riferimento a <u>Cisco Technical Tips Conventions per ulteriori informazioni sulle convenzioni</u> <u>dei documenti.</u>

## **Premesse**

La negoziazione IPSec può essere suddivisa in cinque fasi e include due fasi IKE (Internet Key Exchange).

- 1. Un tunnel IPsec viene avviato da traffico interessante. Il traffico è considerato interessante quando avviene tra peer IPsec.
- 2. Nella fase 1 di IKE, i peer IPsec negoziano il criterio SA (Security Association) IKE stabilito. Dopo l'autenticazione dei peer, viene creato un tunnel protetto utilizzando Internet Security Association and Key Management Protocol (ISAKMP).
- 3. In IKE fase 2, i peer IPsec utilizzano il tunnel autenticato e sicuro per negoziare le trasformazioni di associazione di sicurezza IPsec. La negoziazione del criterio condiviso determina la modalità di definizione del tunnel IPSec.
- 4. Il tunnel IPSec viene creato e i dati vengono trasferiti tra i peer IPSec in base ai parametri IPSec configurati nei set di trasformazioni IPSec.
- 5. Il tunnel IPsec termina quando le associazioni di protezione IPsec vengono eliminate o quando scade la loro durata. **Nota:** la negoziazione IPSec tra i due PIX non ha esito positivo se le associazioni di protezione su entrambe le fasi IKE non corrispondono sui peer.

# Procedura di configurazione

A parte altre configurazioni generali nella CLI di PIX per accedere tramite l'interfaccia Ethernet 0, usare i comandi **http server enable** e **http server <ip\_locale> <mask> <interface>** dove *<ip\_locale>* e *<mask>* è l'indirizzo IP e la maschera della workstation su cui è installato PDM. La configurazione di questo documento è per PIX-01. PIX-02 può essere configurato usando gli stessi passaggi con indirizzi diversi.

Attenersi alla seguente procedura:

- 1. Aprire il browser e digitare https://<lnside\_IP\_Address\_of\_PIX> per accedere al PIX in PDM.
- 2. Fare clic su Configuration (Configurazione) e andare alla scheda

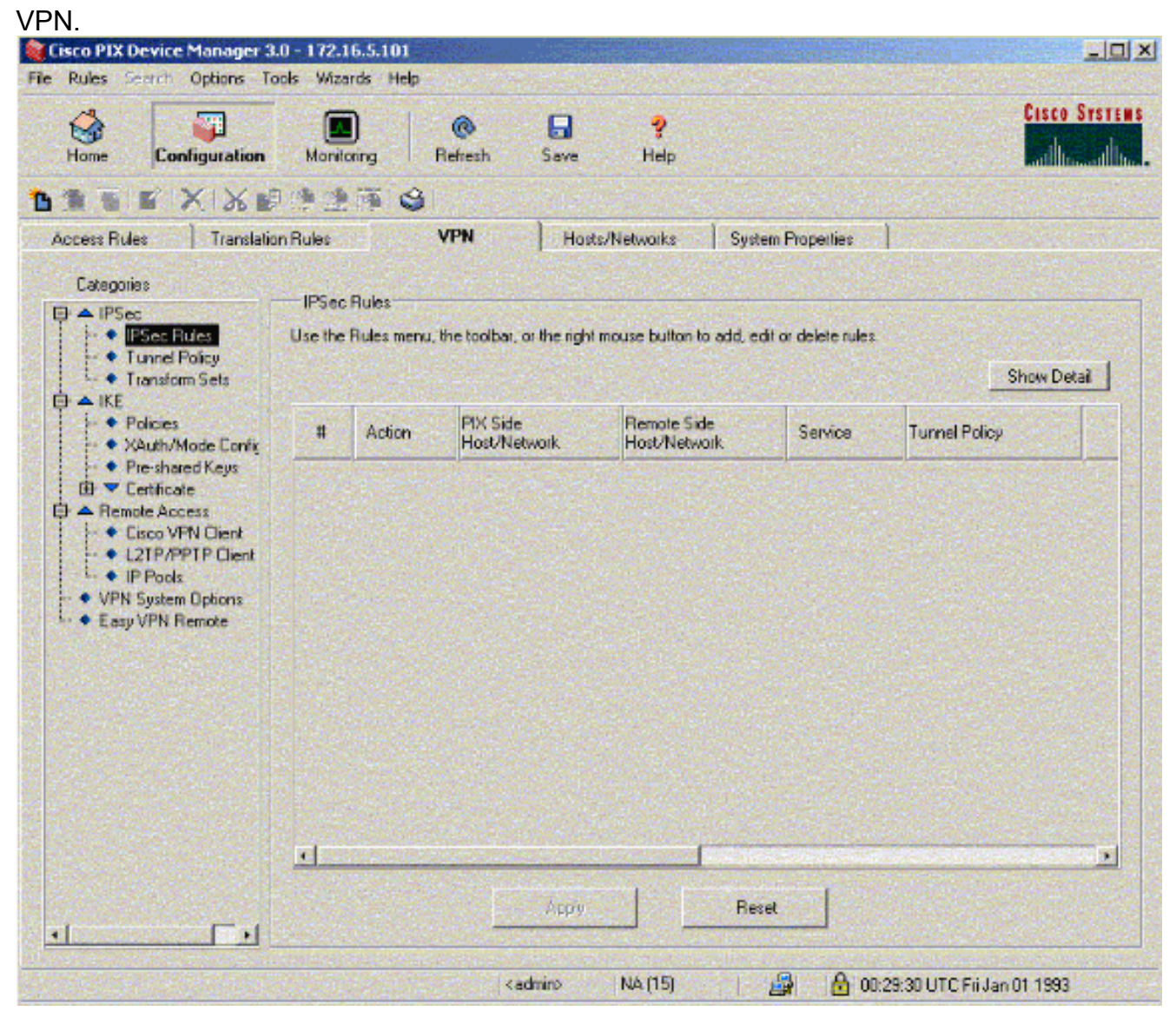

3. Fare clic su **Set di trasformazioni** in IPSec per creare un set di trasformazioni.

| Home Configuration                                                      | Morritoring Refrest                                     | Save   | <b>?</b><br>Help |                     |             | SEO SYSTE |
|-------------------------------------------------------------------------|---------------------------------------------------------|--------|------------------|---------------------|-------------|-----------|
| Access Rules Translation<br>Categories<br>D: ▲ IPSec<br>H ● IPSec Rules | n Rules VPN<br>Transform Sets<br>Specify Transform Sets | Ho     | sts/Networks Sy  | stem Properties     |             |           |
| Transform Sets                                                          | Name                                                    | Mode   | ESP Ecouption    | ESP Authoritination | AH Authonia |           |
|                                                                         | ESP-DES-SHA                                             | Tunnel | DES              | SHA                 | None        | Add       |
| <ul> <li>Policies</li> <li>Xáuth/Made Confi</li> </ul>                  | ESP DES MD5                                             | Tunnel | DES              | MD5                 | Non         | 1000 C    |
| -      Pre-shared Keys                                                  | ESP-3DES-SHA<br>ESP-3DES-MD5                            | Tunnel | 3DES<br>3DES     | SHA<br>MD5          | None        |           |
| ⊕ ▼ Certificate                                                         | ESP-AES-128-SHA                                         | Tunnel | AES-128          | SHA                 | None        | Edit      |
| A Remote Access                                                         | ESP-AES-128-MD5                                         | Tunnel | AES-128          | MD5                 | Non         |           |
| Cisco VPN Client                                                        | ESP AES 192 MD5                                         | Tunnel | AES-192          | MD5                 | None        | Delete    |
| • IP Pools                                                              | ESP-AES-256-SHA                                         | Tunnel | AES-256          | SHA                 | None        |           |
| <ul> <li>The system options</li> <li>Easy VPN Remote</li> </ul>         |                                                         |        |                  |                     |             |           |
|                                                                         | 1                                                       | - Andi |                  | eset                |             |           |

4. Fare clic su **Aggiungi**, selezionare tutte le opzioni appropriate e fare clic su **OK** per creare un nuovo set di

trasformazione.

| Home Configuration                                                                                                    | Monitoring Refresh                                                                                                   | Save Het      | ,             |                                                                    | CO SYST              |
|----------------------------------------------------------------------------------------------------|----------------------------------------------------------------------------------------------------|---------------|---------------|--------------------------------------------------------------------|----------------------|
| Add<br>Categories<br>Categories<br>Participation Policy<br>Categories<br>Participation Policy<br>Categories<br>Turnel Policy<br>Categories<br>Categories<br>Turnel Policy<br>Categories<br>Categories | Intersform Sets Transform Set Set Name MyTFSet Properties Mode ESP Encryption: ESP Authentication: AH Authentication | Hosts/Network | s System Prop | L'Authenti<br>None<br>None<br>None<br>None<br>None<br>None<br>None | Add<br>Edt<br>Delete |
|                                                                                                    | ОК                                                                                                    | Cancel        | Help          | _,                                                                 |                      |

5. Fare clic su **Chiavi già condivise** in IKE per configurare le chiavi già condivise.

| Home Configuration                                                                                                    | Monitoring Refresh                                                 | Save H      | ?<br>eþ          |             | Cisco Syst           |
|----------------------------------------------------------------------------------------------------|--------------------------------------------------------------------|-------------|------------------|-------------|----------------------|
| Access Rules Translation<br>Categories<br>□ ▲ IPSec<br>↓ ◆ IPSec Rules                                                                                                    | Pre-shared Keys<br>Configure a pre-shared author<br>address a keys | Hosts/Netwo | rks ) System Pro | perlies )   | 0)                   |
| Transform Sets     KE     SAuth/Mode Confin     SAuth/Mode Confin     Castalate     Castalate | PeerIP/Name                                                        | Netmask     | XAuth            | Mode Config | Add<br>Edt<br>Delete |
|                                                                                                    |                                                                    | Αρογ        | Res              | et          |                      |

6. Fare clic su **Add** (Aggiungi) per aggiungere una nuova chiave già condivisa.

| Home Configuration                                                                                                    | Monitoring Refresh Save Help                                                                                                    | Cisco Syst           |
|----------------------------------------------------------------------------------------------------|----------------------------------------------------------------------------------------------------|----------------------|
| Access Rules Translati<br>Categories<br>Categories<br>Cat | On Rules     VPN     Hosts/Networks     System Properties       Pre-shared Keys     Configure a pre-shared authentication key and associate this key with an IPSec peer or security gateway address or Add Pre-shared Keys     Mode Config.       Peer     Configure Pre-shared Keys     Mode Config.       Peer IP     172.30.1.1     Mode Config.       Netmask:     255.255.255     Image: Configure Pre-shared Keys       Configure Pre-shared Keys     Mode Config.       Peer IP     172.30.1.1       Netmask:     255.255.255       Image: Configure Pre-shared Keys       Image: Configure Pre-shared Keys       Image: Configure Pre-shared Keys       Image: Pre-shared Keys       Image: Pre-shared Keys       I | Add<br>Edf<br>Ddists |
| 1                                                                                                    | Appl, Reset                                                                                                    |                      |

In questa finestra viene visualizzata la chiave, ovvero la password per l'associazione del tunnel. Deve essere uguale su entrambi i lati del tunnel.

| Cisco PIX Device Manager :                                                                                                    | 3.0 - 172.16.5.101                                                                 |                            |                                         |                                        |                       |
|----------------------------------------------------------------------------------------------------|------------------------------------------------------------------------------------|----------------------------|-----------------------------------------|----------------------------------------|-----------------------|
| Home Search options T                                                                                                    | Monitoring Refres                                                                  | sh Save He                 | P                                       |                                        | Cisco Srsti           |
| Access Rules Translati<br>Categories<br>Categories<br>Categor | on Rules VPN<br>Pre-shared Keys<br>Configure a pre-shared auth<br>address or host. | Hosts/Network              | s System Prop<br>e this key with an IPS | verties )<br>ec peer or security galew | ay                    |
|                                                                                                    | Peer IP/Name<br>172.16.5.102                                                       | Netmask<br>255.255.255.255 | XAuh<br>dipabled                        | Mode Config<br>disabled                | Add<br>Ectr<br>Delete |
|                                                                                                    |                                                                                    | Δρρίγ                      | Rese                                    | ·                                      |                       |

7. Fare clic su **Criteri** in IKE per configurare i criteri.

|                                                                                                 | 1 ( <b>1 1 1 1</b>          | 14                                                                                                    |                              |                                     |                                             |                             |        |
|-------------------------------------------------------------------------------------------------|-----------------------------|----------------------------------------------------------------------------------------------------|------------------------------|-------------------------------------|---------------------------------------------|-----------------------------|--------|
| ccess Rules 🔰 Translatio                                                                        | n Rules                     | VPN                                                                                                    |                              | Hosts/Networks                      | System Prope                                | ntes )                      |        |
| Categories                                                                                      | Defeire                     |                                                                                                    |                              |                                     |                                             |                             |        |
| A IPSec     IPSec Rules     Tunnel Policy     Tunnel Policy                                     | Configure the negotiate the | ne Internet Sec<br>ne IKE security                                                                                    | unly Associa<br>associations | ation and Key Ma<br>and enable secu | nagement Protocol po<br>ure communications. | olicies. These policies wil | 1      |
|                                                                                                 | Priority #                  | Encryption                                                                                                    | Hash                         | D-H Group                           | Authentication                              | Lifetime(secs)              | Add    |
| Xouth/Mode Conlig     Xouth/Mode Conlig     Pre-shared Keys     Certificate     A Remote Access |                             |                                                                                                    |                              |                                     |                                             |                             | Edt    |
|                                                                                                 |                             |                                                                                                    |                              |                                     |                                             |                             | Deleta |
| Cisco VPN Client     L2TP/PPTP Client                                                           | General                     | Information                                                                                                    |                              |                                     |                                             | Contraction of the          |        |
|                                                                                                 | Interf                      | ace II                                                                                                    | KE Enabled                   | Identity                            | hostname 🔸                                  | Key Id String:              |        |
| Easy VPN Remote                                                                                 | int<br>out:                 | ide<br>12<br>side                                                                                                    | false<br>false<br>false      | Enabk                               | e NAT Traversal                             | NAT Keepsive                | (secs) |
|                                                                                                 |                             |                                                                                                    |                              | Set Ke                              | epalive & Reity value                       |                             |        |
|                                                                                                 | Er                          | nable D                                                                                                    | sable                        | Keepalw                             | (secs)                                      | Fietry:                     | [secs] |
|                                                                                                 |                             |                                                                                                    |                              |                                     |                                             |                             |        |
|                                                                                                 |                             | <u>1. 200 - 200 - 200 - 200 - 200 - 200 - 200 - 200 - 200 - 200 - 200 - 200 - 200 - 200 - 200 - 200 - 200 - 200 -</u> | 630 N                        | A CONTRACTOR                        | NE CARE AND A                               |                             |        |

8. Fare clic su **Add** (Aggiungi) e compilare i campi appropriati.

| Cisco PIX Device Manager              | 3.0 172.16.5.101                                                                                                    | <u>×</u>      |
|---------------------------------------|----------------------------------------------------------------------------------------------------|---------------|
| Home Configuration                    | Monitoring Refresh Save Help                                                                                                    | Cisco Systems |
| Access Rules Translat                 | ion Rules VPN Hosts/Networks System Properties                                                                                                    |               |
| Categories                            | Policies<br>Configure the Internet Security Association and Key Management Protocol policies. These policies will<br>negotiate the IKE security associations and enable secure communications. |               |
| Add                                   | IKE Policy                                                                                                    | Add           |
| -   XAuth/Mode C  Pre-shared Kes      | Configure IKE                                                                                                    | Edt           |
| ⊕ ▼ Certificate ⊕ ▲ Remote Access     | Priority: 10 Authentication: pre-share                                                                                                    | Lelete        |
| - • L2TP/PPTP CI                      | Encryption des DH Group 1                                                                                                    |               |
| VPN System Option     Easy VPN Remote | Hash Hash Lifetime 86400 seconds                                                                                                    | (secs)        |
|                                       | DK Cancel Hep                                                                                                    | [secc]        |
|                                       |                                                                                                    |               |
|                                       | Apply Reset                                                                                                    |               |
| Device configuration loaded succe     | essfully 🛛 🕹 🖓 🔂 🕹 00:36:40 UTC Fri Jan                                                                                                    | 01 1993       |

9. Fare clic su **OK** per aggiungere un nuovo criterio.

| ccess Rules Translati                                     | on Rules                               | VPN                                |                               | Hosts/Networks                    | System Prope                               | nties                      | NGA UNSA |
|-----------------------------------------------------------|----------------------------------------|------------------------------------|-------------------------------|-----------------------------------|--------------------------------------------|----------------------------|----------|
| Categories<br>A IPSec<br>• IPSec Rules<br>• Tunnel Policy | Policies<br>Configure t<br>negotiate t | he Internet Sec<br>he IKE security | urity Associa<br>associations | tion and Key Ma<br>and enable sec | nagement Protocol p<br>are communications. | olicies. These policies wi | 1        |
| Transform Sets                                            | Priority #                             | Encryption                         | Hash                          | D-H Group                         | Authentication                             | Lifetime(secs)             |          |
|                                                           | 10                                     | des                                | chm                           |                                   | pre-share                                  | 86400                      | Edi      |
|                                                           | Genera                                 | Information                        |                               |                                   |                                            | 3.2.2.64 7.4               |          |
| <ul> <li>VPN System Options</li> </ul>                    | Inter                                  | ace I                              | KE Enabled                    | Identity:                         | hostname 💌                                 | Key Id String              |          |
| <ul> <li>Easy VPN Remote</li> </ul>                       | in:<br>n<br>out                        | ide<br>II2<br>side                 | false<br>false                | Enable                            | NAT Traversal                              | NAT Keepaive               | (acct)   |
|                                                           |                                        |                                    |                               | T Set Ke                          | epalive & Retry value                      |                            |          |
|                                                           | E                                      | nable 0                            | natle                         | Kespalive                         | ( [sens])                                  | Fieldy.                    | (secs)   |

10. Selezionare l'interfaccia **esterna**, fare clic su **Attiva**, quindi dal menu a discesa Identità selezionare **indirizzo**.

| Hotes Search Options To<br>Home Configuration                 | Monitoring                               | Refres                                | h San            | <b>) ?</b><br>re Help             |                                            |                             | Cisco Syste        |
|---------------------------------------------------------------|------------------------------------------|---------------------------------------|------------------|-----------------------------------|--------------------------------------------|-----------------------------|--------------------|
|                                                               | 1                                        | i (\$1                                |                  | - 14 M (2)                        |                                            |                             |                    |
| Access Rules Translatio                                       | n Rules                                  | VPN                                   |                  | Hosts/Networks                    | System Prope                               | rties                       |                    |
| Categories<br>→ IPSec<br>- • IPSec Rules<br>- • Tunnel Policy | Policies<br>Configure ti<br>negotiate ti | ne Internet Secu<br>ne IKE security a | nty Associations | tion and Key Ma<br>and enable sec | nagement Protocol p<br>ure communications. | olicies. These policies wil |                    |
| i ··· ● Transform Sets<br>∃ ▲ IKE                             | Priority #                               | Encryption                            | Hash             | D-H Group                         | Authentication                             | Lifetime(secs)              | Add                |
| • Folicies<br>• XAuth/Mode Config<br>• Pre-shared Keys        | 10                                       | des                                   | md5              |                                   | pre-share                                  | 85400                       | Edi                |
| <ul> <li>E T Certificate</li> <li>A Remote Access</li> </ul>  |                                          |                                       |                  |                                   |                                            |                             | Delete             |
| -  Cisco VPN Client U2TP/PPTP Client                          | Genera                                   | Unformation                           |                  |                                   | Sec. Sec.                                  | - Links and a               | Contraction of the |
| - • IP Pools                                                  | Interf                                   | ace IK                                | E Enabled        | Identity:                         | address -                                  | Keyld Sting                 | - ter fan i fer    |
| Easy VPN Remote                                               | ins                                      | ide<br>f2                             | faise<br>faise   |                                   | Section of the                             | - 10 C                      |                    |
|                                                               | out                                      | ide                                   | true             | Enable                            | NAT Traversal                              | NAT Ksepstve:               | (eecs)             |
|                                                               |                                          |                                       |                  | E Set Ke                          | epalive & Reby value                       | •                           |                    |
|                                                               | Er                                       | oble Die                              | able             | Keepaiw                           | [sccs]                                     | Rety                        | (socal             |
|                                                               |                                          | S.Sec.s                               |                  |                                   |                                            |                             |                    |
|                                                               | le Case                                  |                                       |                  |                                   |                                            | State St                    | 14 A. P            |
|                                                               |                                          |                                       |                  | Apply                             | Beset                                      |                             |                    |
|                                                               |                                          |                                       |                  |                                   |                                            |                             |                    |

11. Fare clic su **Regole IPSec** in IPSec per creare le regole IPSec.

| Sisco PIX Device Manager 3.0                                                                                                    | ) - 172.1          | 6.5.101                           | Chel - Coldina                                                  | North Contraction of the                                                  | Renderatio                                      |                          |           |
|----------------------------------------------------------------------------------------------------|--------------------|-----------------------------------|-----------------------------------------------------------------|---------------------------------------------------------------------------|-------------------------------------------------|--------------------------|-----------|
| File Rules Search Options Too<br>Home Configuration                                                                                                    | Monito             | rds Help<br>)<br>ring R           | @<br>etresh Save                                                | <b>?</b><br>Hep                                                           |                                                 | Cise                     | O SYSTEMS |
| Access Rules Translation<br>Categories<br>Categories<br>Categ | IPSes<br>Use the l | Rules<br>Rules menu, If<br>Action | PN Hast<br>re toolbar, or the right<br>PC: Side<br>Host/Network | s/Networks Syst<br>mouse button to add, er<br>Remote Side<br>Host/Network | em Properties<br>dit or delete rules<br>Service | Show E                   | etal      |
| • L2TP/PPTP Client     • IP Pools     • VPN System Options     • Easy VPN Remote                                                                                                    | -                  |                                   | Apoly                                                           | Res                                                                       | ret                                             |                          |           |
| Device configuration loaded success                                                                                                    | iuly.              |                                   | (admin)                                                         | NA (15)                                                                   | 😹 🔂 🔂 00:                                       | 38:50 UTC Fri Jan 01 199 | 0         |

12. Compilare i campi appropriati.

| Select en soin protect     Frevel Side Host/Network     Frevel Side Host/Network     Frevel Side                                                          | Ad                                                                                                    | ion                         |                                               |                       | Turnel Policy |               | A CONTRACTOR OF THE |     |
|----------------------------------------------------------------------------------------------------|----------------------------------------------------------------------------------------------------|-----------------------------|-----------------------------------------------|-----------------------|---------------|---------------|---------------------|-----|
| Frevel Side Host/Network       Remote Side Host/Network         © IP Address       Name       Sidup         Interfaces       made       IP Address       Name       Sidup         Interfaces       made       IP Address       OUIS/DE       IP         IP address       10.1.1.0       IP address       172.16.1.0       IP         Mask       255.255.255.0       IP       IP         Browse       Browse       Browse       Browse         Pectocial and Sarvice       IP address       IP address       IP address         Pectocial and Sarvice       IP protocial       Penege Sarvice Score         IP protocial       p        IP address         IP protocial       p        IP address         IP protocial       p        IP address         IP protocial       p        IP address         IP protocial       p        IP address         IP protocial       p        IP address         IP protocial       p        IP address         IP protocial       p        IP address         IP protocial <th>Selec</th> <th>t en action</th> <th>n protect</th> <th>E</th> <th>Policy: Nor</th> <th>8</th> <th>• Nem</th> <th></th>             | Selec                                                                                                    | t en action                 | n protect                                     | E                     | Policy: Nor   | 8             | • Nem               |     |
| © IP Address       Name       Group         Imatase       nade                                                                                                    | Fit                                                                                                    | wall Side I                 | Host/Network                                  |                       | Remote Side   | Hast/Network  |                     |     |
| Interface:     made       IP address:     10.1.1.0       Mask:     255.255.250.0       Browse:     172.10.1.0       Browse:     172.10.1.0       Protocol and Sarvee:     Browse:       Protocol and Sarvee:     Browse:       Protocol and Sarvee:     Protocol       Protocol and Sarvee:     Protocol       Protocol     P       Protocol     P       Protocol     P       Protocol     P       Protocol     P       P     Exampl FN add Foot/Indexet from address translation       Peace and a to decorption below (optione)                                                                                                    | G IP.                                                                                                    | Addresse                    | C Nano                                        | C Group               | IP Address    | C Name        | Gioup               |     |
| IP address       10.1.1.0       IP address:       172.16.1.0         Mask       295.255.290.0       •       Mask       255.255.0       •         Browne       Browne       Browne       Browne       Browne       Browne         Protocol and Service       C TOP       LOP       OkeP       Protocol       Protocol         IP Protocol       p        Browne       Browne       Browne         IP Protocol       p        Browne       Browne       Browne         IP protocol       p        Browne       Browne       Browne         IP protocol       p        Browne       Browne       Browne         IP protocol       p         Browne       Browne         IP protocol       p         Browne       Browne       Browne         IP protocol       p         Browne       Browne       Browne         IP protocol       p         Browne       Browne       Browne         IP protocol       p                                                                                                    | Inter                                                                                                    | arse:                       | inade                                         | -                     | Intratacia    | lioutside     |                     |     |
| Mask     225.255.295.0       Browne     Browne   Protocol and Stavies       Protocol and Stavies   Protocol and Stavies       Protocol and Stavies   Protocol and Stavies       Protocol and Stavies   Protocol and Stavies       Protocol and Stavies   Protocol p       Protocol p   Protocol p       Protocol p   Protocol p       Protocol p   Protocol p       Protocol p   Protocol p       Protocol p   Protocol p       Protocol p   Protocol p       Protocol p   Protocol p       Protocol p   Protocol p Protocol p Proto | IP ec                                                                                                    | dress                       | 10.1.1.0                                      | 1                     | IP address:   | 172.16.1.0    | 10                  |     |
| Browne     Browne       Protocial and Starvice     Procession       TOP     LOP     O MP       IP Protocol     P       IP protocol     P       IP protocol     P       IP protocol     P       IP protocol     P       IP protocol     P       IP protocol     P       IP protocol     P       IP Protocol     P       IP Protocol     P       IP Protocol     P       IP Protocol     P       IP Protocol     P                                                                                                    | Mush                                                                                                    |                             | 295.255.251.0                                 |                       | Minde         | 255.255.255.0 |                     | le: |
| Protocol and Sarves                                                                                                    |                                                                                                    |                             | Browse                                        | 1                     |               | Вгонзе        |                     |     |
| <ul> <li>Example POL side Post/Indexork from address translation</li> <li>Please antist the discoption balance (optione);</li> </ul>                                                                                                    |                                                                                                    | P C<br>Protocol<br>protocol |                                               | р (° р<br>            |               | Penegsber     | etes forenza.       |     |
|                                                                                                    | ₩ Ex                                                                                                    | anpl PC: s                  | ade Prest-Andwork for<br>Vezenation bakes (op | m address translation |               |               |                     |     |
| N S                                                                                                    | Contraction of the local division of the local division of the loc | 1996.05                     | and the second second second                  | and the state of the  |               |               | 0.000               |     |
|                                                                                                    |                                                                                                    |                             |                                               |                       |               |               |                     |     |

13. Fare clic su **Nuovo** in Criteri tunnel. Viene visualizzata la finestra Criteri tunnel. Compilare i campi appropriati.

| Select an acti | on: protect                                                                                                    | •                      | Tunnel Polic<br>Policy | y                               | • New                                                                                                    |
|----------------|----------------------------------------------------------------------------------------------------|------------------------|------------------------|---------------------------------|----------------------------------------------------------------------------------------------------|
| Jelect an del  |                                                                                                    |                        | - Cologe - Cologe      |                                 |                                                                                                    |
| Firewall Side  | e Host/Network                                                                                                 |                        | Remote Side            | Host/Network                    |                                                                                                    |
| • IP Addr Tu   | nnel Policy                                                                                                    |                        |                        |                                 | ×                                                                                                    |
| Interface:     | Interface:                                                                                                    | outside                | J                      |                                 |                                                                                                    |
| IP addres      | Туре:                                                                                                    | static                 |                        |                                 |                                                                                                    |
| Mask:          | Priority:                                                                                                    | 10                     |                        |                                 |                                                                                                    |
|                | Transform Set:                                                                                                 | MyTFSet                | - s                    | elect Multiple                  |                                                                                                    |
|                | Online of X T                                                                                                  |                        |                        | Constant of                     |                                                                                                    |
| -Protocc       | Uptional II I                                                                                                  | ype is dynamic         |                        |                                 |                                                                                                    |
| C TCP          | Peer IP Addr                                                                                                   | ess: [172.30.1.        | 1                      | Advanced                        |                                                                                                    |
| IP Pro         | Security Ass                                                                                                   | ociation Lifetime:     |                        |                                 |                                                                                                    |
| IP prot        | 460800                                                                                                    | 0 Kilobytes            |                        |                                 |                                                                                                    |
|                | 08                                                                                                    | 00 : 00                | Hours : Minutes : Sec  | onds                            |                                                                                                    |
|                | Enable P                                                                                                    | erfect Forwarding Secr | ecy                    |                                 |                                                                                                    |
| Exemp          | Diffie                                                                                                    | Helman Group           | 2.                     |                                 |                                                                                                    |
| riease ente    |                                                                                                    |                        |                        |                                 |                                                                                                    |
|                |                                                                                                    |                        | Cancel                 | Help                            | 1                                                                                                    |
|                | the second second second second second second second second second second second second second second second s |                        |                        | The second second second second | CONTRACTOR OF A DESCRIPTION OF A DESCRIPTION OF A DESCRIP |

- 14. Fare clic su **OK** per visualizzare la regola IPSec configurata.
- 15. Fare clic su VPN Systems Options (Opzioni di sistema VPN) e selezionare Bypass access check (Ignora controllo accesso) per tutto il traffico IPSec.

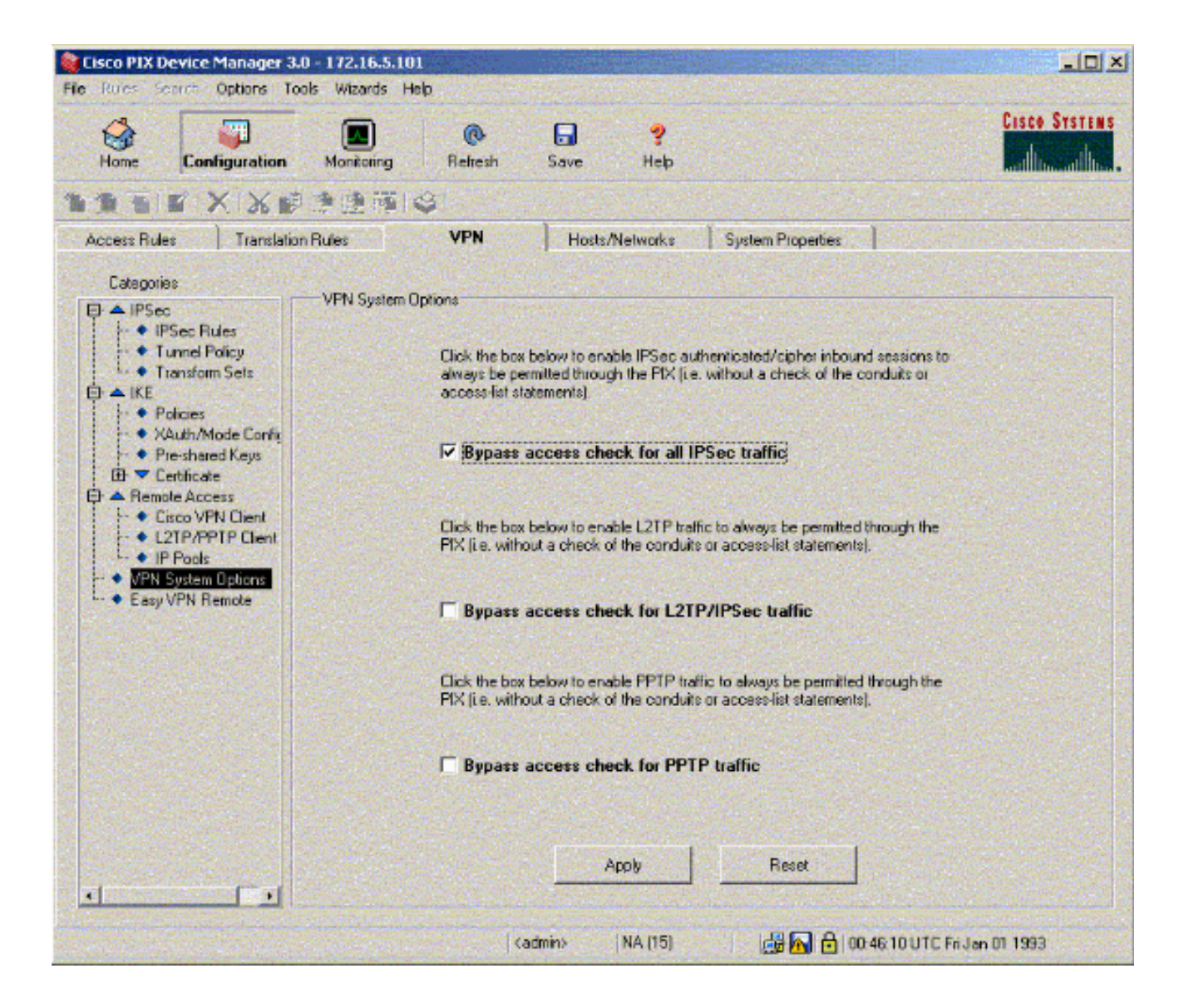

## **Verifica**

Se è presente traffico interessante verso il peer, il tunnel viene stabilito tra PIX-01 e PIX-02.

Lo <u>strumento Output Interpreter</u> (solo utenti <u>registrati</u>) (OIT) supporta alcuni comandi **show**. Usare l'OIT per visualizzare un'analisi dell'output del comando **show**.

Visualizzare lo stato VPN in Home (Pagina iniziale) nel PDM (evidenziato in rosso) per verificare la formazione del tunnel.

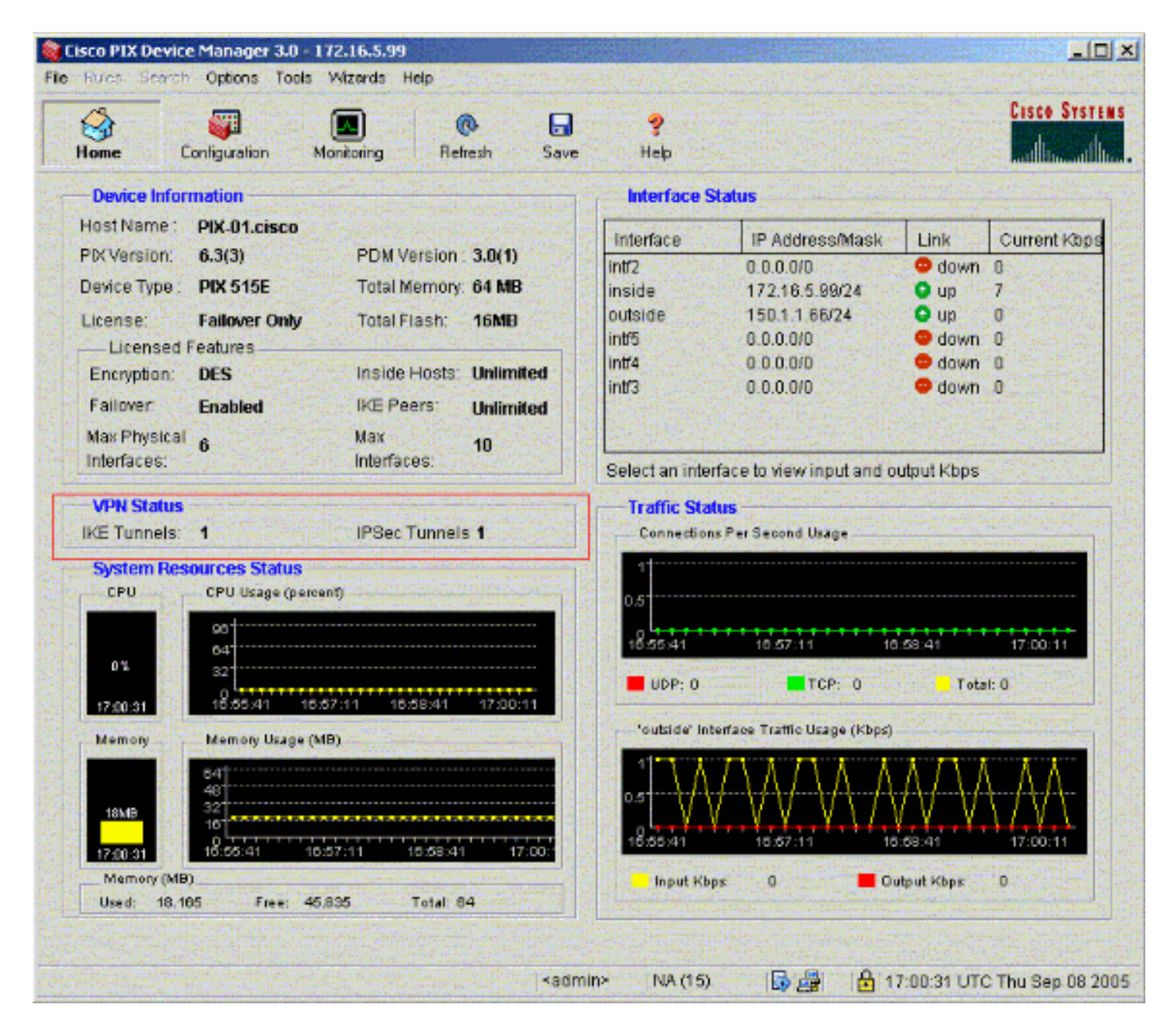

Èinoltre possibile verificare la formazione dei tunnel utilizzando CLI in Strumenti in PDM. Utilizzare il comando **show crypto isakmp sa** per controllare la formazione dei tunnel e il comando **show crypto ipsec sa** per osservare il numero di pacchetti incapsulati, crittografati e così via.

**Nota:** non è possibile eseguire il ping dell'interfaccia interna del PIX per la formazione del tunnel a meno che il comando <u>management-access</u> non sia configurato in modalità di conferma globale.

PIX-02(config)#management-access inside PIX-02(config)#show management-access management-access inside

## Risoluzione dei problemi

Al momento non sono disponibili informazioni specifiche per la risoluzione dei problemi di questa configurazione.

## Informazioni correlate

<u>Creazione di tunnel ridondanti tra firewall tramite PDM</u>

- <u>Riferimenti per i comandi di Cisco Secure PIX Firewall</u>
  <u>RFC (Requests for Comments)</u>
- Software Cisco PIX Firewall